## 2005年 8月

## Prius Note N モデル-お詫びと訂正-このたびは Prius Note N モデルをお買い上げいただき、まことにありがとうございます。次のマニュアルに訂正箇

所があります。謹んでお詫び申し上げます。

『準備しよう!Prius』

| No                                                                               | 内容                                                                                                    |      |  |  |
|----------------------------------------------------------------------------------|----------------------------------------------------------------------------------------------------|------|--|--|
| 1                                                                                | 「2章 いろいろな使い方をするために」                                                                                                | 訂正箇所 |  |  |
|                                                                                  | 「各部の名前を知っておこう」<br>「パソコン背面・右側面」の重要                                                                                  |      |  |  |
|                                                                                  | [重要] 誤<br>・メモリーカードスロットは、メモリースティック(およびメモリースティックPRO)、SDメモリーカード<br><b>マルチメディアカード</b> を1枚接続できます。複数のメモリーカードを同時使用はできません。 |      |  |  |
|                                                                                  |                                                                                                    |      |  |  |
|                                                                                  | [重要]                                                                                                    | Ē    |  |  |
| ・メモリーカードスロットは、メモリースティック(およびメモリースティックPRO)、SDメ<br>を1枚接続できます。複数のメモリーカードを同時使用はできません。 |                                                                                                    |      |  |  |

## 電子マニュアル『パソコン応用』

| No                                                                                                    | 内容                                                                                                    |        |  |  |
|----------------------------------------------------------------------------------------------------|----------------------------------------------------------------------------------------------------|--------|--|--|
| 1                                                                                                    | (ワイヤレス LAN 搭載モデルのみ)                                                                                                    | 訂正箇所   |  |  |
|                                                                                                    | 「1章 応用操作」<br>「ワイヤレスLANを接続する」                                                                                                    |        |  |  |
|                                                                                                    | 「ワイヤレスLANを接続する」の手順                                                                                                    |        |  |  |
|                                                                                                    | (手順省略)                                                                                                    | 誤      |  |  |
|                                                                                                    | 「ワイヤレスLANを接続する」の手順に一部、記載誤りがあります。すべての手順を次の【正】の手順に<br>読み替えてください。                                                                                                    |        |  |  |
|                                                                                                    | DIZ                                                                                                    | 正      |  |  |
| 1.タスクバーにある<br>Wireless Radio オン(0)<br>Wireless Radio オン(0)<br>Wireless Radio オフ(F)<br>(2. 検索&接続(S)<br>オブジョン(2)<br> |                                                                                                    |        |  |  |
|                                                                                                    | [ASUS WLAN Card Settings]画面が表示されます。<br>[ヒント]<br>・タスクバーに[Control Center]アイコンが表示されていない場合は、[スタート]ボタン‐[すべ<br>のプログラム] - [ASUS Utility] - [WLAN Card] - [ASUS WLAN Control Center]をクリックすると<br>示されます。 |        |  |  |
|                                                                                                    | 2.受信可能なアクセスポイントが[有効なネットワーク]に一覧表示されるので、接続した<br>クを選択し、[接続]ボタンをクリック                                                                                                    | いネットワー |  |  |

| No | 内容                                                                                                    |  |  |
|----|----------------------------------------------------------------------------------------------------|--|--|
|    | (No.1 の続き)                                                                                                    |  |  |
|    | 3.ネットワークキーの設定が必要な場合は、次の画面が表示されるので、[はい]ボタンをクリック                                                                                                    |  |  |
|    | Warnine 💌                                                                                                    |  |  |
|    | ・ 市ちては気を加一致しないのが、特定したノイマレイスタントンクル、特徴でしなません。今、時ちては気を危険、見はますが ・ ・ 、 ・ 、 ・ 、 ・ 、 ・ 、 ・ 、 ・ 、 ・ 、 ・ 、                                                                                                    |  |  |
|    |                                                                                                    |  |  |
|    | 4.「Key1」などの必要な項目を入力し、[適用]、[Save as profile]ボタンの順にクリック                                                                                                    |  |  |
|    | AUIG WIA NO of Setting:     Balance 1980.       Balance 1980.     Balance 1980.       Balance 1980.                                                                                                    |  |  |
|    | [Save Configuration]画面が表示されます。                                                                                                    |  |  |
|    | 5.[保存]ボタンをクリック。その後、手順4の[ASUS WLAN Card Settings]画面の[OK]ボタンをクリック                                                                                                    |  |  |
|    | Save Configuration 区<br>以下の設定世界なの、処分数プロファイルまたは新規のフロファ                                                                                                    |  |  |
|    | Ally Least a constant and the second and the second |  |  |
|    | Methia 6 Settlerat<br>Na tereck Type: In destructure<br>S SIC                                                                                                    |  |  |
|    | Dhanaté Auto<br>Brorpston: WEP (28 bits)                                                                                                    |  |  |
|    |                                                                                                    |  |  |
|    | 設定が保存され、ワイヤレスLANがアクセスポイント機器に接続されます。                                                                                                    |  |  |
|    | 6.[ワイヤレスネットワーク接続]アイコンをクリック                                                                                                    |  |  |
|    | ワイヤレスネットワーク接続(<br>) 速度540 Mbps<br>シクナルの建築:非常に強い)<br>枚態:接続<br>「ジジ M M 録 課 西 J - の る ゆ し                                                                                                    |  |  |
|    | 7 [今船]タブの[シグナルの強さ,の緑のアンテナが4本!!」と表示されていれば自好な接続状態                                                                                                    |  |  |
|    |                                                                                                    |  |  |
|    | また<br>また<br>また                                                                                                    |  |  |
|    |                                                                                                    |  |  |
|    | [ヒント]<br>・[サポート]タブの[詳細]ボタンをクリックすると「IPアドレス」や「物理アドレス(MACアドレス)」が<br>確認できます                                                                                                    |  |  |
|    | ченю ссау。<br>8 [問じろ]ボタンをクリック                                                                                                    |  |  |
|    | 」。[周のの]がノノをノリッツ<br>[重要]                                                                                                    |  |  |
|    | <ul> <li>・アクセスポイントが見つからない場合や「シグナルの強さ」の緑のアンテナが少ない場合は、一度パソコンとアクセスポイントの電源を切り、近づけてから再度設定を行ってください。</li> <li>・IEEE802.11bのチャンネルは1ch~14ch、IEEE802.11gのチャンネルは1ch~13chです。アクセスポイン</li> </ul>                                                                                                    |  |  |
|    | トリナヤノイルをこの範囲に設正してくたさい。                                                                                                    |  |  |

| No | 内容                                                                                                    |                                         |
|----|----------------------------------------------------------------------------------------------------|-----------------------------------------|
|    | <ul> <li>(No.1の続き)</li> <li>[ヒント]</li> <li>・使用中にワイヤレスLANが切断された場合は、次の手順で再接続を行なってください。</li> <li>1.タスクバーにある[ワイヤレスネットワーク接続]アイコンを右クリック</li> <li>2.[修復]をクリック</li> </ul>                                                                                                    |                                         |
| 2  | 「3 章 パソコンを拡張する」<br>「PCカードを使う」<br>「取り付け手順」<br>(手順省略)<br>「取り付け手順」に一部、記載誤りがあります。すべての手順を次の【正】の手順にお読み<br>い。                                                                                                    | 訂正箇所<br>誤<br>替えてくださ                     |
|    | 正<br>1.パソコンの電源を切る<br>[重要]<br>・PCカードはパソコンの電源を切って取り付けてください。電源が入った状態で取り付け/取り<br>のできるPCカードもありますが、PCカードの組み合わせによっては正常に動作しないこともあい<br>す。<br>2.PCカードのイジェクトボタンを指で押し、出てきたイジェクトボタンをさらに押す。ダミーPCカー<br>が少し出てくるので取り出す<br>3. PCカードの表面を上にし、水平にまっすぐ奥までPCカードをPCカードスロットに差し込む<br>(イラスト省略)<br>[重要]<br>・PCカードは、カードの表側を上にして取り付けてください。逆に入れると、PCカードスロット7<br>れるおそれがあります。<br>・PCカードは、水平にまっすぐ取り付けてください。斜めに入れると、奥まで差し込めないこと7<br>ります。 |                                         |
| 3  | 「3章 パソコンを拡張する」<br>「メモリーカードを使う」のリード文                                                                                                    | 訂正箇所                                    |
|    | このパソコンには、メモリースティック(およびメモリースティックPRO)、SDメモリーカー<br>ディアカード<br>ディアカード<br>を1枚接続できます。メモリーカードは、デジタルカメラなどのメモリー用カ<br>メモリーカードを取り付けるときは、あらかじめ付属のマニュアルを読み、取り付け可能で<br>ご確認の上、取り付けてください。                                                                                                    | 誤<br>ド <u>、マルチメ</u><br>□ードです。<br>であることを |
|    | このパソコンには、メモリースティック(およびメモリースティックPRO)、SDメモリーカー<br>できます。メモリーカードは、デジタルカメラなどのメモリー用カードです。<br>メモリーカードを取り付けるときは、あらかじめ付属のマニュアルを読み、取り付け可能<br>ご確認の上、取り付けてください。                                                                                                    | 正<br>ドを1枚接続<br>であることを                   |

| No | 内容                                                                                             |         |  |  |
|----|------------------------------------------------------------------------------------------------|---------|--|--|
| 4  | 「4章 セットアップする」                                                                                  | 削除箇所    |  |  |
|    | 「ドライバー、ユーティリティーのセットアップ」<br>「チップセットドライバー」の手順                                                    |         |  |  |
|    |                                                                                                | 削除      |  |  |
|    | 「チップセットドライバー」は搭載されておりません。「チップセットドライバー」の1<br>順をすべて削除してください。                                     | (ンストール手 |  |  |
| 5  | (ワイヤレス LAN 搭載モデルのみ)                                                                            | 訂正箇所    |  |  |
|    | 「4章 セットアップする」<br>「ドライバー、ユーティリティーのセットアップ」<br>「ワイヤレスLANドライバー」の手順8                                |         |  |  |
|    |                                                                                                |         |  |  |
|    | 8. Wireless Option画面が表示されたら、[ <u>Windowsの無線ネットワーク機能のみを使う</u> ]を選択し、<br>ボタンをクリック                |         |  |  |
|    |                                                                                                | 正       |  |  |
|    | 8. Wireless Option画面が表示されたら、[ASUSユーティリティのみを使用しWindowsの無                                        |         |  |  |
|    | <u>ク懐能を無知に9る</u> ]を選択し、[0K]バタノをクリック<br>Wireless Option                                         |         |  |  |
|    | Windows は、Wretess Zero Configuration により802.11b/c 標稿ネットワークをサポートしています。MLANカードを設定するには以下を選択してたさい。 |         |  |  |
|    | ○ Windows の無錢ネットワーク機能のみを使う( <u>W</u> )                                                         |         |  |  |
|    | ○ ASUS ユーティリティのみを使用し Windows の用鍵ネットワーク機能を無効にする(U)                                              |         |  |  |
|    | OKO                                                                                            |         |  |  |
| 6  | 「6章 トラブルと思ったら」                                                                                 | 追加箇所    |  |  |
|    | 「制限事項」                                                                                         |         |  |  |
|    | 「パソコンおよび周辺機器に関するご注意」                                                                           |         |  |  |
|    |                                                                                                | 追加      |  |  |
|    | ・画面に次のようなメッセージが表示されることがあります。                                                                   |         |  |  |
|    | その場合、[OK]、[キャンセル]ボタンの順にクリックしてください。<br>Windows XP Home Edition Service Pack 2 CD を挿入する必要はありません  |         |  |  |
|    | Windows 77/1/Riz                                                                               |         |  |  |
|    | Windowsを正しく動作をせるために必要なファイルが、認識できないバージョンの<br>ファイルに置き得えられては速まえシステムの安定を維持するために、これらのファ             |         |  |  |
|    | ーー・イルセスレジパーフェンに扱わっております。<br>Windows XP Home Edition Service Pack 2 CD を挿入してください。               |         |  |  |
|    | 再試行(R) (注辞循语報(M) キャンセル                                                                         |         |  |  |
|    | Windows ファイル保護<br>この問題の理由として次のことが考えられます:                                                       |         |  |  |
|    | ・ 簡違ったである種文した。 (例子/文大・ルナれるバージョンと)違う Windows 製品の CD)<br>・ システムの CD-ROM ドライブが解説していない。            |         |  |  |
|    | ОК                                                                                             |         |  |  |
|    |                                                                                                |         |  |  |

| -                                                                                                    |                                                                                                    |                   |  |
|----------------------------------------------------------------------------------------------------|----------------------------------------------------------------------------------------------------|-------------------|--|
| No                                                                                                    | 内容                                                                                                    |                   |  |
| 7                                                                                                    | 「7 章 技術情報」                                                                                                    | 訂正箇所              |  |
|                                                                                                    | 「パソコン仕様一覧」の重要5                                                                                                    |                   |  |
|                                                                                                    |                                                                                                    | 誤                 |  |
|                                                                                                    | メモリーカードスロットは、メモリースティック(およびメモリースティックPRO)、SDメモリーカード <u></u><br>マルチメディアカードを1枚接続できます。複数のメモリーカードを同時表示はできません。<br>メモリースティックDuoおよびメモリースティックPROデュオ、miniSDを使うには市販のアダプターが必要です。 |                   |  |
|                                                                                                    | メモリースティックのマジックゲートには対応していません。<br>マジックゲートはソニーが開発した、著作権を保護する技術の総称です。<br>本機器では、2GBまでのメモリースティックで動作確認を行っています。ただし、すべてのメモリ-<br>ティックでの動作保証するものではありません。                       |                   |  |
|                                                                                                    |                                                                                                    | 正                 |  |
| メモリーカードスロットは、メモリースティック(およびメモリースティックPRO)<br>1枚接続できます。複数のメモリーカードを同時表示はできません。<br>メモリースティックDuoおよびメモリースティックPROデュオ、miniSDを使うにはī<br>要です。 |                                                                                                    | Eリーカードを<br>ダプターが必 |  |
|                                                                                                    | メモリースティックのマジックゲートには対応していません。<br>マジックゲートはソニーが開発した、著作権を保護する技術の総称です。<br>本機器では、2GBまでのメモリースティックで動作確認を行っています。ただし、すべてのメモリース<br>ティックでの動作保証するものではありません。                      |                   |  |

| No |                                    | 内容                                                                                                    |                                                                                                    |  |
|----|------------------------------------|----------------------------------------------------------------------------------------------------|----------------------------------------------------------------------------------------------------|--|
| 8  | 「7章 技術情報」                          |                                                                                                    | 訂正箇所                                                                                                    |  |
|    | 「ドライブの仕様」                          |                                                                                                    |                                                                                                    |  |
|    | 「DVDスーハーマルチ                        | ドライフ(DVD±R 2層書き込み刃心)の仕様」表中                                                                                                    | ÷¤                                                                                                    |  |
|    |                                    |                                                                                                    | みおおいるがよ                                                                                                    |  |
|    | 項目の「読み込み速度」、「平均<br>ります。上記項目を次の【正】の | ランダムアクセスダイム」、「推奨ティスク」に一部、<br>表にお読み替えてください。                                                                                                    | 記<br>載<br>誤<br>り<br>が<br>あ                                                                                                    |  |
|    |                                    |                                                                                                    | 正                                                                                                    |  |
|    | 項目                                 | 仕様                                                                                                    |                                                                                                    |  |
|    | 読み込み速度*1                           | CD-ROM、CD-R、CD-RW:最大 24 倍速<br>DVD-ROM:最大 8 倍速<br>DVD-R/+R:最大 8 倍速<br>DVD-RW/+RW:最大 6 倍速<br>DVD-R DL、DVD+R DL:最大 6 倍速<br>DVD-RAM:最大 5 倍速                                                                                                    |                                                                                                    |  |
|    | 平均ランダムアクセスタイム                      | DVD-ROM : 180msec<br>CD-ROM : 150msec                                                                                                    |                                                                                                    |  |
|    | 推奨ディスク                             | <ul> <li>CD-R:太陽誘電製、三菱化学メディア製、リコー製、日:<br/>CD-RW:三菱化学メディア製、リコー製、日立マクセル<br/>DVD-R(4倍速):三菱化学メディア製、松下電器製、太郎<br/>日立マクセル製</li> <li>DVD-R(8倍速):三菱化学メディア製、太陽誘電製、日<br/>DVD-R(16倍速):三菱化学メディア製、太陽誘電製、日<br/>DVD-RW(2倍速):三菱化学メディア製、ビクター製、日3<br/>DVD-RW(4倍速):三菱化学メディア製、ビクター製、日3<br/>DVD-RW(6倍速):ビクター製、日立マクセル製</li> <li>DVD-RM(6倍速):松下電器製、日立マクセル製</li> <li>DVD-RAM(3倍速):松下電器製、日立マクセル製</li> <li>DVD-RAM(5倍速):三菱化学メディア製、リコー製、日立<br/>DVD+R(4倍速):三菱化学メディア製、リコー製、日立<br/>DVD+R(6倍速):三菱化学メディア製、リコー製、日立<br/>DVD+R(16倍速):三菱化学メディア製、リコー製、日立<br/>DVD+R(16倍速):三菱化学メディア製、リコー製、日立<br/>DVD+R(16倍速):三菱化学メディア製、リコー製、日立<br/>DVD+R(16倍速):三菱化学メディア製、リコー製、日立<br/>DVD+R(16倍速):三菱化学メディア製、リコー製、日立<br/>DVD+R DL(2.4倍速):三菱化学メディア製、リコー製、<br/>日立マクセル製</li> </ul> | <ul> <li>キメディア製、リコー製、日立マクセル製</li> <li>ジィア製、日立マクセル製</li> <li>ジィア製、松下電器製、太陽誘電製、</li> <li>:ル製</li> <li>ジィア製、太陽誘電製、日立マクセル製</li> <li>メディア製、太陽誘電製、日立マクセル製</li> <li>メディア製、ビクター製、日立マクセル製</li> <li>メディア製、ビクター製、日立マクセル製</li> <li>製、日立マクセル製</li> <li>製、日立マクセル製</li> <li>製、日立マクセル製</li> <li>ミディア製、リコー製、日立マクセル製</li> <li>シディア製、リコー製、日立マクセル製</li> <li>メディア製、リコー製、日立マクセル製</li> <li>メディア製、リコー製、日立マクセル製</li> <li>メディア製、リコー製、日立マクセル製</li> <li>メディア製、リコー製、日立マクセル製</li> </ul> |  |